## Przykłady zapytań SQL w zakładce Kontrolki dla punktu ACD "Import dokumentów zakupu z KSeF"

W ramach zakładki **"Kontrolki"** w przypadku **typu punktu ACD "Import dokumentów zakupu z KSeF"** (zob. <u>Definiowanie punktu</u> <u>konfiguracyjnego (Import dokumentów zakupu z KSeF)</u>) można zastosować szereg zapytań SQL, aby z pliku został zmapowany określony rodzaj danych. Poniżej przedstawiono przykłady takich zapytań:

 Załącznik – opcja dostępna od wersji 2024.3.0; użytkownik wybiera kontrolkę typu Załącznik, znajdującą się w danym typie obiegu (w poniższym przykładzie nazwą pliku będzie nazwa faktury)

Select KSD\_SourceContent,

CASE

WHEN KSD\_NumerFaktury LIKE '%/%' THEN CONCAT(REPLACE(KSD\_NumerFaktury, '/', '\_'), '.pdf')

ELSE CONCAT(KSD\_NumerFaktury, '.pdf')

END AS modified\_column

from do.KS\_Documents

where KSD\_ID=@Id1@

Uwaga

W przypadku zastosowania powyższego zapytania jeżeli w nazwie

faktury występuje znak /, zostanie zamieniony na \_ .

Uwaga

Należy pamiętać, że w odróżnieniu od innych zapytań SQL w przypadku wprowadzania zapytania dla kontrolki typu Załącznik w ramach zakładki "Kontrolki" podczas konfiguracji punktu ACD typu "Import dokumentów zakupu z KSeF" konieczne jest dodanie frazy '.pdf', tak, jak przedstawiono w powyższym przykładzie.

 Numer dokumentu – użytkownik wybiera kontrolkę typu Tekst, znajdującą się w danym typie obiegu

select KSD\_NumerFaktury

from do.KS\_Documents

where KSD\_ID=@Id1@

Data wystawienia – użytkownik wybiera kontrolkę typu
 Data i godzina, znajdującą się w danym typie obiegu

Select KSD\_DataWystawienia

from do.KS\_Documents

```
where KSD_ID=@Id1@
```

 Miejsce wystawienia – użytkownik wybiera kontrolkę typu Tekst, znajdującą się w danym typie obiegu

Select KSD\_MiejsceWystawienia

from do.KS\_Documents

where KSD\_ID=@Id1@

 Kontrahent – użytkownik wybiera kontrolkę typu Tekst, znajdującą się w danym typie obiegu

select KSC\_PodatnikNazwa from do.KS\_DocumentContractors p

join do.KS\_Documents d on p.KSC\_DocumentID=d.KSD\_Id

where KSD\_Id=@Id1@

 Kontrahent (dla współpracy z Comarch ERP Optima) – użytkownik wybiera kontrolkę typu Kontrahent, znajdującą się w danym typie obiegu

select top 1 Knt\_KntId, Knt\_Kod

from [Nazwa\_bazy\_DMS].[do].[KS\_DocumentContractors]

join [Nazwa\_bazy\_ERPOptima].[cdn].[Kontrahenci] on Knt\_Nip =
KSC\_PodatnikNIP

where KSC\_ID=@Id1@

 Kontrahent (dla współpracy z Comarch ERP XL) – użytkownik wybiera kontrolkę typu Kontrahent, znajdującą się w danym typie obiegu

select top 1 Knt\_gidnumer, knt\_akronim

from [Nazwa\_bazy\_DMS].[do].[KS\_DocumentContractors]

join [Nazwa\_bazy\_ERPXL].[cdn].[KntKarty] on Knt\_Nip =
KSC\_PodatnikNIP

where KSC\_ID=@Id1@

 Towar – użytkownik wybiera kontrolkę typu Tekst, znajdującą się w danym typie obiegu

select KSI\_ElementNazwa from do.KS\_DocumentItems c

join do.KS\_Documents d on c.KSI\_DocumentID=d.KSD\_Id

where KSD\_Id=@Id1@

 Kod waluty – użytkownik wybiera kontrolkę typu Tekst, znajdującą się w danym typie obiegu

Select KSD\_KodWaluty

from do.KS\_Documents

where KSD\_ID=@Id1@

 Suma wartości sprzedaży objętej stawką 0% w przypadku wewnątrzwspólnotowej dostawy towarów – użytkownik wybiera kontrolkę typu Liczba stałoprzecinkowa, znajdującą się w danym typie obiegu

Select KSD\_SumaNetto0\_WDT

from do.KS\_Documents

where KSD\_ID=@Id1@

 Suma wartości sprzedaży objętej stawką 0% w przypadku eksportu – użytkownik wybiera kontrolkę typu Liczba stałoprzecinkowa, znajdującą się w danym typie obiegu

Select KSD\_SumaNetto0\_Export

from do.KS\_Documents

where KSD\_ID=@Id1@

 Suma wartości sprzedaży zwolnionej od podatku – użytkownik wybiera kontrolkę typu Liczba stałoprzecinkowa, znajdującą się w danym typie obiegu

Select KSD\_SumaNettoZW

from do.KS\_Documents

where KSD\_ID=@Id1@

 Suma wartości sprzedaży w przypadku dostawy towarów oraz świadczenia usług poza terytorium kraju, z wyłączeniem kwot wykazanych w polach P\_13\_5 i P\_13\_9 – użytkownik wybiera kontrolkę typu Liczba stałoprzecinkowa, znajdującą się w danym typie obiegu

Select KSD\_SumaNettoInna

from do.KS\_Documents

where KSD\_ID=@Id1@

Suma wartości świadczenia usług, o których mowa w art.
 100 ust. 1 pkt 4 ustawy – użytkownik wybiera kontrolkę
 typu Liczba stałoprzecinkowa, znajdującą się w danym
 typie obiegu

Select KSD\_SumaNettoRS

from do.KS\_Documents

where KSD\_ID=@Id1@

 Suma wartości sprzedaży w procedurze odwrotnego obciążenia, dla której podatnikiem jest nabywca zgodnie z art. 17 ust. 1 pkt 7 i 8 ustawy oraz innych przypadków odwrotnego obciążenia występujących w obrocie krajowym – użytkownik wybiera kontrolkę typu Liczba stałoprzecinkowa, znajdującą się w danym typie obiegu

Select KSD\_SumaNettoOOKraj

from do.KS\_Documents

where KSD\_ID=@Id1@

 Suma wartości sprzedaży w procedurze marży, o której mowa w art. 119 i art. 120 ustawy – użytkownik wybiera kontrolkę typu Liczba stałoprzecinkowa, znajdującą się w danym typie obiegu

Select KSD\_SumaNettoMarza

from do.KS\_Documents

where KSD\_ID=@Id1@

 Kwota należności ogółem – użytkownik wybiera kontrolkę typu Liczba stałoprzecinkowa, znajdującą się w danym typie obiegu Select KSD\_SumaBrutto

from do.KS\_Documents

where KSD\_ID=@Id1@

 Kurs waluty stosowany do wyliczenia kwoty podatku w przypadkach, o których mowa w przepisach Działu VI ustawy na fakturach, o których mowa w art. 106b ust. 1 pkt 4 ustawy – użytkownik wybiera kontrolkę typu Liczba stałoprzecinkowa, znajdującą się w danym typie obiegu

Select KSD\_KursWalutyZ

from do.KS\_Documents

where KSD\_ID=@Id1@

 Przepis ustawy albo aktu wydanego na podstawie ustawy, na podstawie którego podatnik stosuje zwolnienie od podatku – użytkownik wybiera kontrolkę typu Tekst, znajdującą się w danym typie obiegu

Select KSD\_SprzedazZWUstawa

from do.KS\_Documents

where KSD\_ID=@Id1@

 Przepis dyrektywy 2006/112/WE, który zwalnia od podatku taką dostawę towarów lub takie świadczenie usług – użytkownik wybiera kontrolkę typu Tekst, znajdującą się w danym typie obiegu

Select KSD\_SprzedazZWDyrektywa

from do.KS\_Documents

where KSD\_ID=@Id1@

 Inna podstawa prawna wskazująca na to, że dostawa towarów lub świadczenie usług korzysta ze zwolnienia – użytkownik wybiera kontrolkę typu Tekst, znajdującą się w danym typie obiegu

Select KSD\_SprzedazZWPodstawa

from do.KS\_Documents

where KSD\_ID=@Id1@

 Data dopuszczenia nowego środka transportu do użytku – użytkownik wybiera kontrolkę typu Data i godzina, znajdującą się w danym typie obiegu

Select KSD\_NSTWDT

from do.KS\_Documents

where KSD\_ID=@Id1@

 Dane dla przypadków, gdy pole RodzajFaktury przyjmuje wartości KOR, KOR\_ZAL lub KOR\_ROZ – użytkownik wybiera kontrolkę typu Tekst, znajdującą się w danym typie obiegu

```
Select KSD_RodzajFaktury
```

from do.KS\_Documents

where KSD\_ID=@Id1@

 Przyczyna korekty dla faktur korygujących – użytkownik wybiera kontrolkę typu Tekst, znajdującą się w danym typie obiegu

Select KSD\_PrzyczynaKorekty

from do.KS\_Documents

where KSD\_ID=@Id1@

 Data wystawienia faktury korygowanej – użytkownik wybiera kontrolkę typu Data i godzina, znajdującą się w danym typie obiegu

Select KSD\_DataWystFaKorygowanej
from do.KS\_Documents
where KSD\_ID=@Id1@

 Numer faktury korygowanej – użytkownik wybiera kontrolkę typu Tekst, znajdującą się w danym typie obiegu

Select KSD\_NrFaKorygowanej

from do.KS\_Documents

where KSD\_ID=@Id1@

 Numer identyfikujący fakturę korygowaną w Krajowym Systemie e-Faktur (KSeF) – użytkownik wybiera kontrolkę typu Tekst, znajdującą się w danym typie obiegu

Select KSD\_NrKSeFFaKorygowanej

from do.KS\_Documents

where KSD\_ID=@Id1@

 Dla faktury korygującej – okres, do którego odnosi się udzielany opust lub obniżka, w przypadku gdy podatnik udziela opustu lub obniżki ceny w odniesieniu do wszystkich dostaw towarów lub usług dokonanych lub świadczonych na rzecz jednego odbiorcy w danym okresie – użytkownik wybiera kontrolkę typu Tekst, znajdującą się w danym typie obiegu

Select KSD\_OkresFaKorygowanej

from do.KS\_Documents

where KSD\_ID=@Id1@

 Poprawny numer faktury korygowanej w przypadku, gdy przyczyną korekty jest błędny numer faktury korygowanej  użytkownik wybiera kontrolkę typu Tekst, znajdującą się w danym typie obiegu

Select KSD\_NrFaKorygowany

from do.KS\_Documents

where KSD\_ID=@Id1@